## CLASS III-A COMPUTER QUESTION AND ANSWERS

## Lesson 8- Fun with sprite- Scratch

Answer the following questions:

Q1- What is Scratch?

A1- Scratch is a programming language. In scratch you can easily create interactive stories, animations, games, music and art.

Q2- Write the steps to start Scratch?

- A2- Steps to start Scratch are-
  - (1) Click start button
  - (2) Click on all apps
  - (3) Click on Scratch 2

## Q3- What is a Sprite?

A3- Sprite are the objects or characters shown on the screen. Scratch comes with a large number of selection of sprites such as cat, elephant and bananas.

## Q4- what is stage?

A4- A white area on the screen is called stage. It is a area where all of the action take place.

Q5-How do you add a new sprite in your project?

- A5- To add sprite or to change a sprite follow these steps.
  - (1) Click on choose a sprite from library button present next to new sprite heading.
  - (2) The sprite library opens up choose a category and a sprite
  - of your choice for e.g choose butterfly in animal category
  - (3) Click ok to insert sprite on the stage.